## Well Guide: Ordering

## Navigate to well.bevi.co/portal

- 1. Click on **flavors** or **filter** to see which inventory is out / expired, or if you prefer to be more proactive, a few days from being out (see image right)
- 2. Click "**Ordering**" to be taken to <u>orders.bevi.co</u> (or simply enter that URL in any web browser)
  - a. Click "Consumables", "Machines", "Parts", or use the Search feature by entering a keyword (e.g., Watermelon, Countertop, or 3M filter)
  - b. Select Quantity needed for all units
  - c. Click "Add to Cart" (repeat process for all items required)

bevi

3. Review all items in Cart or begin "Checkout"

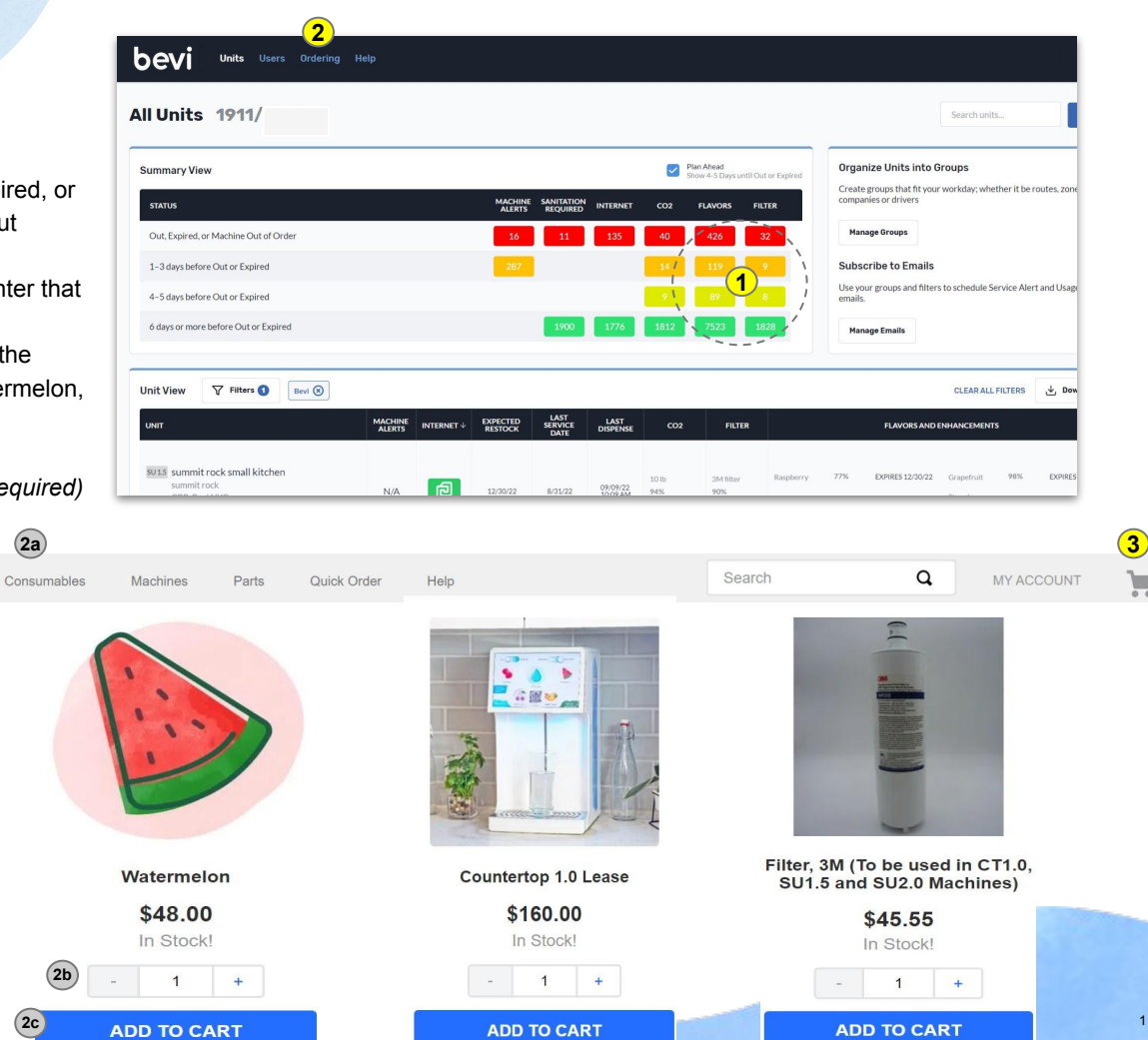

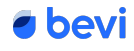